## Μάθημα: Αναζήτηση - Αποθήκευση εικόνας από το Διαδίκτυο

## Ημερομηνία:

Στην εποχή μας το διαδίκτυο έχει αντικαταστήσει την αναζήτηση πληροφοριών στις έντυπες εγκυκλοπαίδειες. Το μεγάλο όμως «**ταλέντο**» του διαδικτύου είναι ότι μπορεί την αναζήτηση αυτή της πληροφορίας να την αντικαταστήσει με **εικόνες** και έτσι ο σοφός λόγος του λαού «*Μια εικόνα ίσον χίλιες λέξεις*» να πάρει σάρκα και οστά στο διαδίκτυο. Φανταστείτε μάλιστα οι πολλές εικόνες πόσες χιλιάδες λέξεις έχουν να μας πουν, καθώς μια αναζήτηση πληροφορίας στο internet στην κατηγορία «**εικόνες**» θα μας επιστρέψει όχι μία αλλά χιλιάδες εικόνες.

Για να αναζητήσεις λοιπόν εικόνα στο διαδίκτυο και να την αποθηκεύσεις τοπικά στον υπολογιστή σου:

- **1**. Άνοιξε το πρόγραμμα **Google CHROME** και κάνε κλικ στη λέξη **ΕΙΚΟΝΕΣ** στο πάνω δεξιό μέρος του παραθύρου (*εικόνα* 1).
- 2. Στο πλαίσιο αναζήτησης πληκτρολόγησε την πληροφορία που ψάχνεις, για παράδειγμα «Λαμία»
- **3**. Στα αποτελέσματα της αναζήτησης κάνεις κλικ επάνω στην εικόνα που σου αρέσει, έτσι ώστε να φάνει σε μεγαλύτερο πλαίσιο στο δεξί μέρος του παραθύρου σου.
- Κάνεις δεξί κλικ επάνω στην εικόνα και στη συνέχεια «Αποθήκευση εικόνας ως...»
- **5**. Στο πλαίσιο που εμφανίζεται επιλέγεις (εικόνα 2):
  - **α**. Τον φάκελο στον υπολογιστή σου στον οποίο θα αποθηκεύσεις την εικόνα
  - **b**. Ένα όνομα που να είναι αντιπροσωπευτικό στο περιεχόμενο της εικόνας
  - **c.** Κάνεις κλικ στην **Αποθήκευση**
- 6. Πάντα να αναφέρεις την **πηγή-ιστοσελίδα** από την οποία χρησιμοποίησες την εικόνα.

|                                                                             | Genal Genal 🚺 🚺 |
|-----------------------------------------------------------------------------|-----------------|
| Google                                                                      |                 |
| <ol> <li>Κάντε αναζήτηση στο Geogle ή πλητερολομήστε κάποιο URs.</li> </ol> |                 |
|                                                                             |                 |
|                                                                             |                 |
|                                                                             |                 |
|                                                                             |                 |

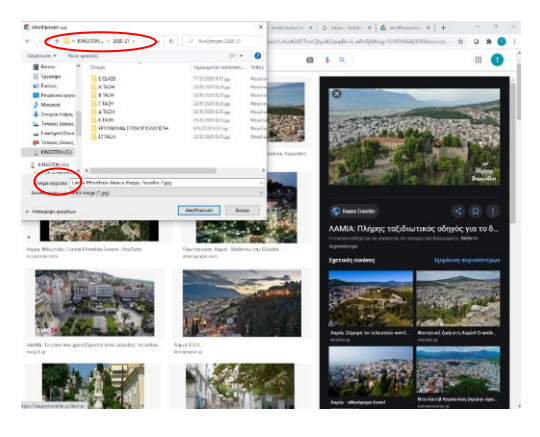

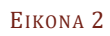

Εικονά 1